## PLATAFORMA WEBCLASS PORTAL APODERADOS.

a) En la "barra de direcciones" del navegador, Ingrese a la página web de nuestro colegio, colegioellabrador.webescuela.cl

| ⊖ ⊖ ⊖<br>< ► @ + Mttp://www.googl                           | Ge.es/                                   | oogle              | C Google                                                                          |
|-------------------------------------------------------------|------------------------------------------|--------------------|-----------------------------------------------------------------------------------|
| Barra de direcciones de<br>Aquí se introduce la dirección d | e <b>l navegador</b><br>le la página web |                    |                                                                                   |
|                                                             | Goo                                      | Sespañ             | a                                                                                 |
| L                                                           | Buscar con Google                        | Voy a tener suerte | Barra de búsqueda<br>Aquí se introducen las<br>palabras que se desea busear       |
| L                                                           | Buscar con Google                        | Voy a tener suerte | <b>Barra de búsqueda</b><br>Aquí se introducen las<br>palabras que se desea busca |

- b) En la ventana de WebClass debe colocar, según corresponda:
  - a. **USUARIO**: Su RUT completo sin puntos ni guion (ejemplo; 15856475k)
  - b. **CONTRASEÑA**: 12345 (siempre y cuando no haya cambiado la contraseña)

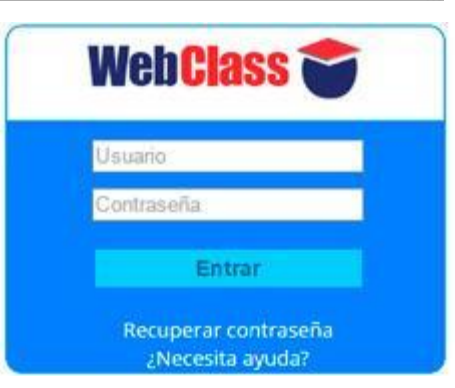

- c) Le pedirá registrar su correo electrónico, si no posee puede ingresar uno ficticio.
- d) El sistema le solicitará un **CAMBIO DE CONTRASEÑA**, seleccione una que le resulte fácil de recordar, ésta es de su exclusiva responsabilidad.
- e) Una vez dentro del Portal Apoderado puede realizar varias acciones como, por ejemplo;
  - a. Acceder a ver las **NOTAS** del estudiante.
  - b. Editar información importante como el perfil del apoderado y datos de salud del alumno.
  - c. Ver los resultados de las Evaluaciones y/o Ensayos online que ha realizado el estudiante, etc.
- f) Cualquier duda, diríjase al Profesor Jefe, quién a su vez se contactará con el profesor encargado de la Plataforma.

Atte. Claudio H. Fuentes Fuentes WebClass Manager

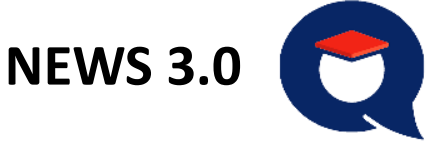

Es un módulo de comunicación diseñado específicamente para fortalecer el lazo escuela – familia. El sistema News fomenta la comunicación parental, permitiendo que padres y apoderados se enteren en tiempo real de los logros académicos y conductuales de sus hijos y de cualquier información que determine el establecimiento previniendo, por ejemplo, la inasistencia crónica y el fracaso escolar.

News incluye:

Red social interna para la comunidad educativa.

Plantillas personalizadas para eventos de la comunidad.

Para ingresar se usan las mismas credenciales que la WEBCLASS.

(clave y contraseña de Webclass)

SE DESCARGA DE PLAY STORE (ANDROID)

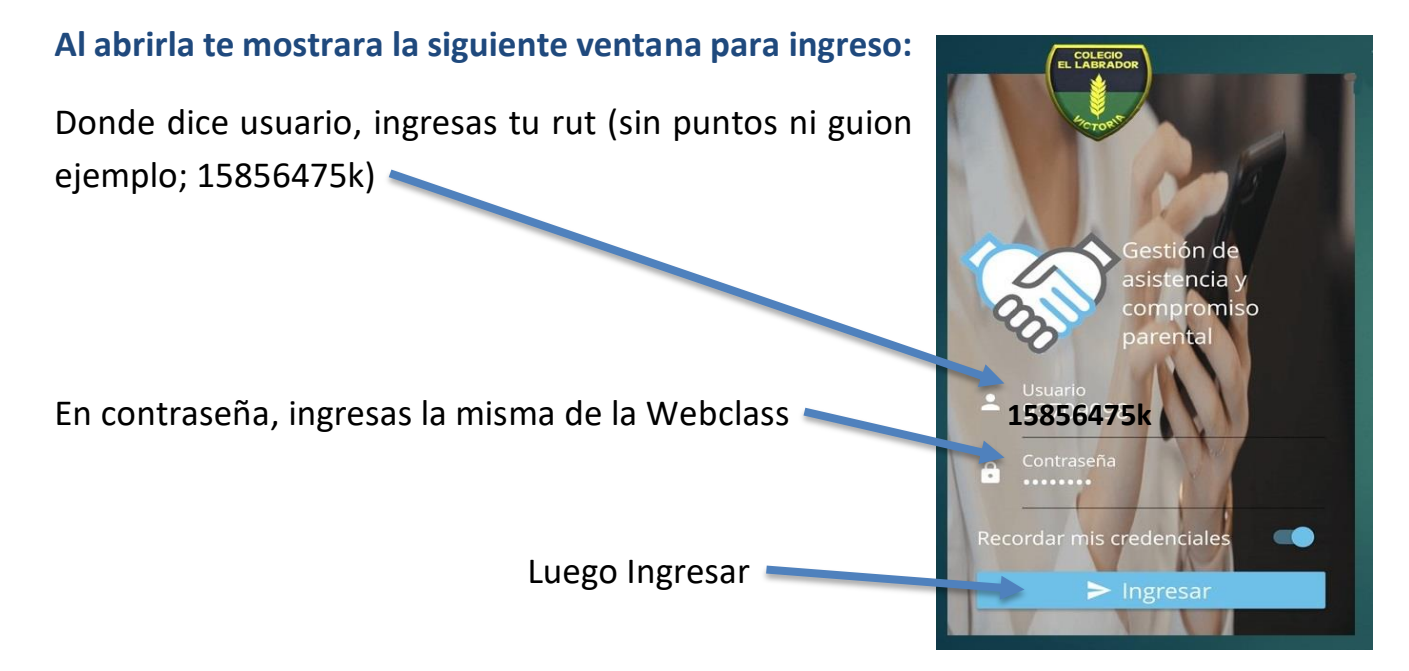